# アビーム健康保険組合にご所属の 被扶養配偶者のみなさまへ

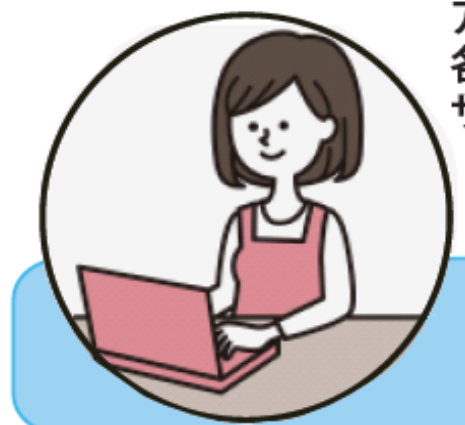

アビーム健康保険組合では、情報セキュリティの観点から、健保ホームページの 各種サービスメニューにログインするための個人用 ID およびパスワードを発行しています。 サービス利用にあたり、初回のみ、以下の方法でログイン ID とパスワードを取得してください。

※医療費明細は被保険者のみご利用いただけます。

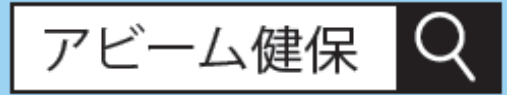

まずは、健保ホームページにアクセス! (https://www.apap.jp/abeam/)

## step1

健保ホームページへアクセスするとログイン画面が表示されますので、 被扶養者(配偶者)の方「初期登録手続を行う」をクリックしてください。

## step2

表示されたページで個人情報を入力後【問合せる】ボタンを押します。 画面が切り替わり、問合せ番号が表示されます。問い合わせ番号は控えておいてください。

アビーム健康保険組合 被扶養者(配偶者) 初期登録手続き

以下の項目を入力(確認)し、[問合せる]を押してください。

#### ご連絡方法にメールを指定した場合:

ご指定のメールアドレス宛にパスワード等を表示するためのURLをご連絡いたします。 そのURLにアクセス頂くことで、パスワード等を確認することができます。

#### ご連絡方法に郵送を指定した場合:

ご指定の住所にパスワード等を郵送いたします。

| 確認内容       | ○ パスワード ○ ユーザID ● ユーザIDとパスワード |
|------------|-------------------------------|
| 企業名        |                               |
| 従業員番号      | ※お持ちでない場合は入力しないでください。         |
| 健康保険証      | 記号 番号                         |
| 氏名(漢字)     | (例) 山田 (例) 太郎                 |
| 氏名(全角カタカナ) | (例) ヤマダ (例) タロウ               |
| 生年月日       | 年 • 月 • 日 •                   |

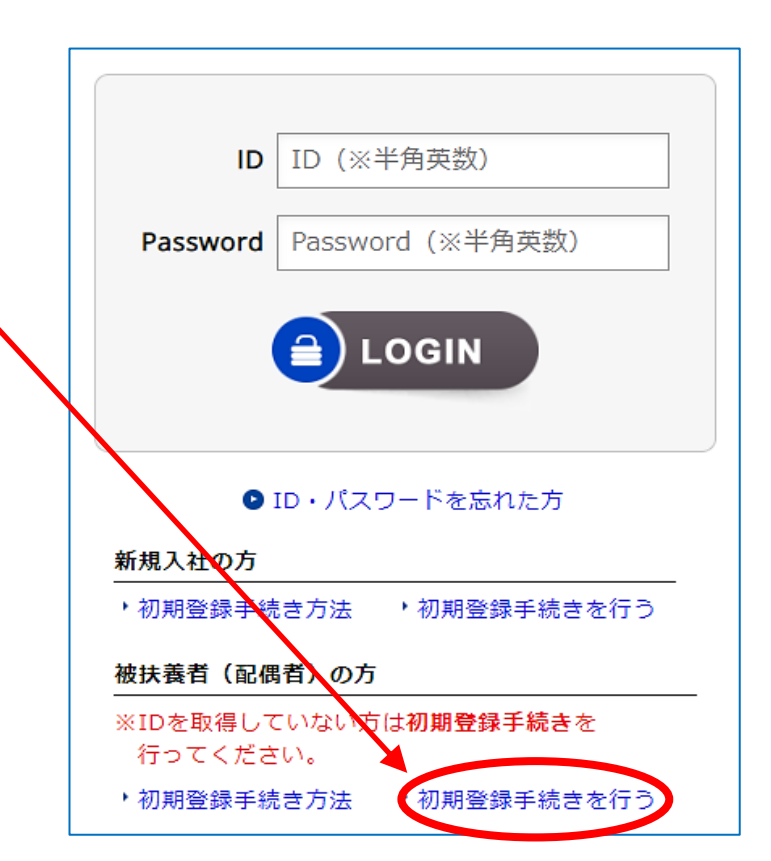

## step3

個人用のIDと初期パスワードが発行されます。 ※1 IDは変更できません。 ※2 初期パスワードはログイン後 【アカウントサービス→パスワード変更】で変更できます。 アビーム健康保険組合 ID/パスワード取得 検索結果

ユーザID/パスワードは以下のとおりです。

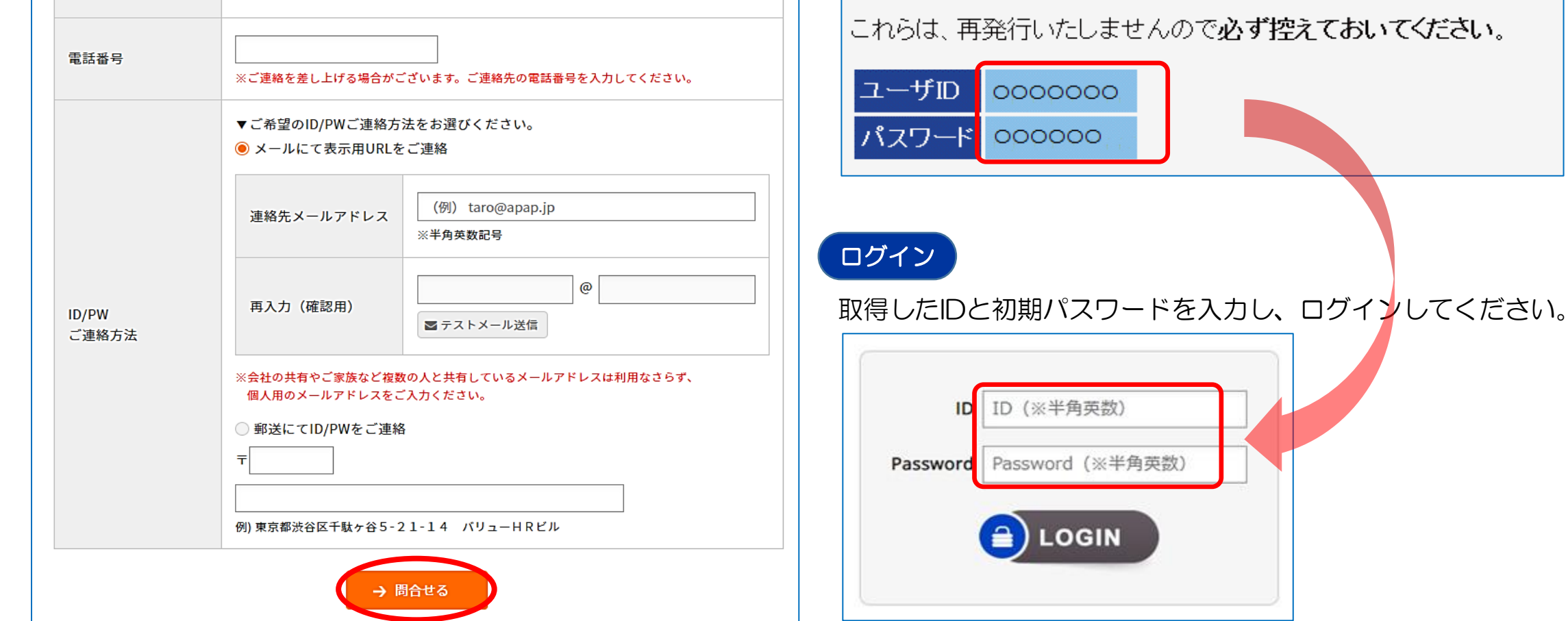

これらは、再発行いたしませんので必ず控えておいてください。